# À CHACUN Z B D X

# **CENTRE DE SELF-STOCKAGE**

# MODE D'EMPLOI INTERFACE D'ADMINISTRATION DE VOTRE SITE INTERNET A CHACUN SON BOX

Version marchande Space Manager

# **TABLE DES MATIERES**

| Partie | ● 1 PRESENTATION DE L'INTERFACE                     | 4  |
|--------|-----------------------------------------------------|----|
| a)     | Tableau de bord                                     | 4  |
| b)     | Médias                                              | 4  |
| c)     | Diaporama                                           | 5  |
| d)     | Gestion de votre site                               | 6  |
| e)     | Les statistiques                                    | 6  |
| Partie | e 2 PRESENTATION du MODULE« GESTION DE VOTRE SITE » | 7  |
| a)     | Vos informations                                    | 7  |
| b)     | Le stockage                                         | 10 |
| •      | Les solutions de stockage                           | 10 |
| •      | • Les types de surface                              | 11 |
| •      | Les services                                        | 11 |
| •      | • Les boxes                                         | 12 |
| •      | • Les codes d'accès                                 | 12 |
| c)     | Le déménagement                                     | 13 |
| d)     | Les Véhicules utilitaires                           | 14 |
| e)     | Le recrutement                                      | 15 |
| f)     | La box boutique                                     | 15 |
| Patrie | e 3 PRESENTATION DE L'INTRANET                      | 17 |

## INTRODUCTION

Ce mode d'emploi va vous permettre de mettre à jour, en toute autonomie, une grande partie du contenu de votre site satellite marchand connecté à Space Manager.

Pour vous connecter à l'administration de votre site, il vous faut rentrer l'adresse suivante dans votre navigateur internet : <u>https://achacunsonbox.com/wp-login.php</u>

Votre identifiant et mot de passe vous seront alors demandés. Si vous ne les avez pas reçus, ou perdus, contactez <u>reseau@achacunsonbox.com</u>

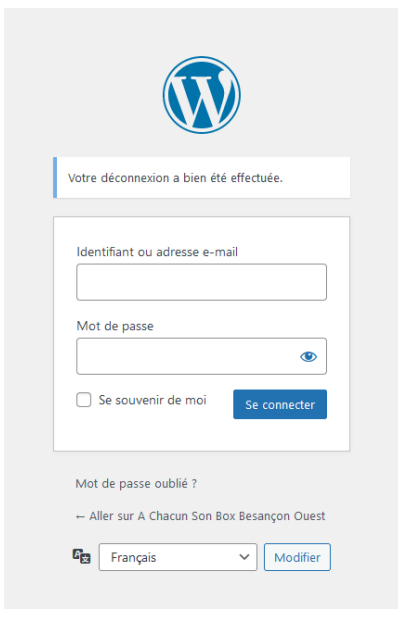

# Partie I

# **PRESENTATION DE L'INTERFACE**

Une fois connecté à votre compte, vous arrivez sur le tableau de bord de votre site internet.

#### 1. <u>Tableau de bord</u>

Grâce au menu vertical se trouvant sur la gauche du tableau de bord, vous allez pouvoir gérer le contenu de votre site (rubriques « Médias », « Gestion de votre site » et « diaporamas ») et analyser sa fréquentation (rubrique « statistiques »).

Le menu horizontal, en haut du tableau de bord, vous permettra de voir l'ensemble des sites satellites que vous avez en gestion et de passer de l'un à l'autre (rubrique : mes sites).

En cliquant sur le nom de votre site - (ici A Chacun Son Box Besançon Ouest) - vous atteindrez votre site en ligne.

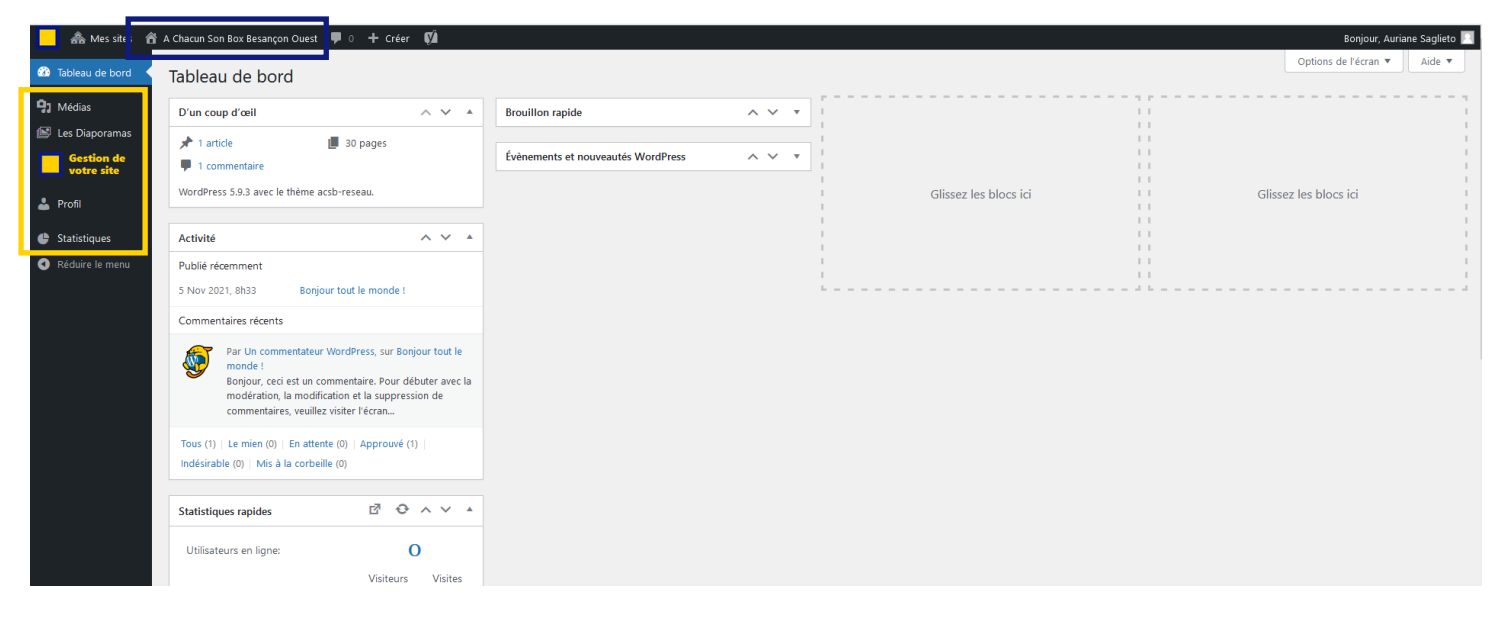

#### 2. <u>Médias</u>

Depuis la rubrique Médias, vous chargerez les visuels ou médias que vous souhaitez voir apparaitre dans les différentes pages de votre site.

Il vous suffira de téléverser le visuel ou le média souhaité depuis votre ordinateur et de l'appeler par la suite depuis la page dans laquelle il devra apparaitre.

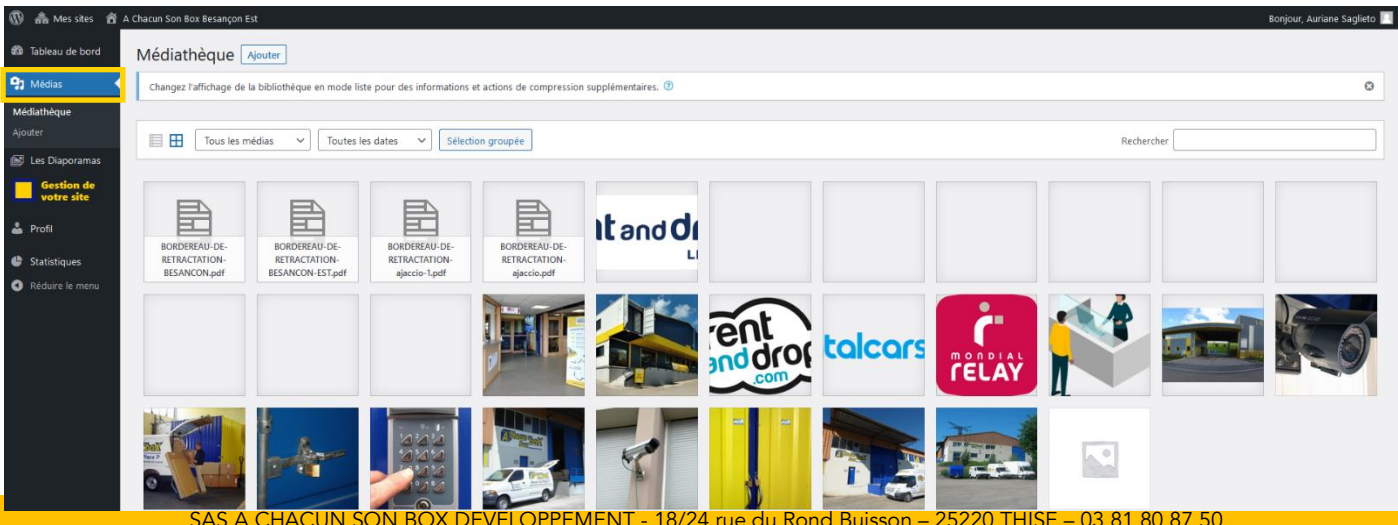

AS A CHACUN SON BOX DEVELOPPEMENT - 18/24 rue du Rond Buisson – 25220 THISE – 03 81 80 87 50 SAS au capital de 1.000€ immatriculée au RCS de Besançon – SIREN 880 470 885

#### 3. Diaporama

Depuis la rubrique Diaporamas, vous pouvez modifier les photos qui défilent dans les différents diaporamas présents sur votre site.

| 🕅 🗥 Mes sites 🔺        | A Chacun Son Box Besançon Est               |                       |    |            |                         | Bonjour, Auriane Saglieto 📃 |
|------------------------|---------------------------------------------|-----------------------|----|------------|-------------------------|-----------------------------|
| Tableau de bord Médias | Les diaporamas Ajouter                      |                       |    |            |                         | Rech. :                     |
| Les Diaporamas         | Nom diaporama                               | Date de<br>1 création |    | Nb. images | 11 Code                 |                             |
| votre site             | Accueil Besançon Est                        | 2021-09-<br>12:29:10  | 16 | 7          | [acsb_diaporama id="1"] |                             |
| 🕒 Statistiques         | Je déménage                                 | 2021-11-<br>11:48:10  | 17 | 1          | [acsb_diaporama id="4"] |                             |
| Réduire le menu        | Je loue mon container                       | 2021-11-<br>10:26:46  | 17 | 3          | [acsb_diaporama id="2"] |                             |
|                        | Je loue un utilitaire                       | 2021-11-<br>11:42:26  | 17 | 3          | [acsb_diaporama id="3"] |                             |
|                        | Les boxes                                   | 2021-11-<br>15:56:18  | 18 | 2          | [acsb_diaporama id="5"] |                             |
|                        | Platforme                                   | 2021-11-<br>15:33:25  | 22 | 1          | [acsb_diaporama id="6"] |                             |
|                        | Affichage de 1 à 6 lignes sur un total de 6 |                       |    |            |                         | Précédent 1 Suivant         |
|                        |                                             |                       |    |            |                         |                             |

Pour ajouter une image, sélectionnez le diaporama que vous voulez modifier.

Une fois que vous êtes sur le diaporama à modifier, cliquez sur <mark>«</mark> ajouter une image » <mark>v</mark>ous arrivez sur vos fichiers, sélectionnez la photo que vous voulez rajouter.

Idéalement, choisissez des images en format paysage et au format **930x640 pixels**. Lorsque vous avez fini les modifications, cliquez sur « Enregistrer ».

| 🕅 🗥 Mes sites 🔺          | A Chacun Son Box Besançon Est                                                                                | ßor                                                          | ijour, Auriane Saglieto 📃 |
|--------------------------|----------------------------------------------------------------------------------------------------|--------------------------------------------------------------|---------------------------|
| 🚳 Tableau de bord        | Editer le diaporama :Accuei                                                                                  | l Besançon Est Retour à la liste                             |                           |
| 91 Médias                | En ligne                                                                                                    |                                                              |                           |
| 😰 Les Diaporamas ┥       |                                                                                                    |                                                              |                           |
| Gestion de<br>votre site | Nom du diaporama                                                                                             | Accueil Besançon Est                                         |                           |
| 🛓 Profil                 | Ajouter des images                                                                                           |                                                              |                           |
| Statistiques             | (Fichier images jpg 200ko)                                                                                   | Ajouter des images                                           |                           |
| Réduire le menu          | UNL                                                                                                    |                                                              |                           |
|                          | UL.<br>entre Class<br>0<br>0<br>0<br>0<br>0<br>0<br>0<br>0<br>0<br>0<br>0<br>0<br>0<br>0<br>0<br>0<br>0<br>0 | Unit     Unit     Decksonerstrings       Unit     DEC_116/pg |                           |
|                          | URL:<br>DSC_1394.jeg<br>VU-1jeg                                                                              |                                                              |                           |
|                          |                                                                                                    |                                                              |                           |
|                          |                                                                                                    | Enregistrer                                                  |                           |
|                          |                                                                                                    | Supprimer ce diaporama                                       |                           |

#### 4. <u>Gestion de votre site</u>

Le module Gestion de votre site vous permet de modifier les informations de vos différents services (location de box, location de container, location de véhicules utilitaires, déménagement, Boxboutique) et d'accéder à l'intranet du réseau A CHACUN SON BOX.

Ce module vous est présenté plus spécifiquement dans la Partie 2 de ce mode d'emploi.

| 🔞 🚓 Mes sites 🔗       | A Chacun Son Box Besançon Est Bonjour, Auriane Sagli                                                                                                    | eto 📃 |
|-----------------------|----------------------------------------------------------------------------------------------------|-------|
| 🍘 Tableau de bord     | Vos informations 👻 Les déménagements Les véhicules utilitaires Le recrutement Box Boutique                                                                                                    |       |
| 91 Médias             |                                                                                                    |       |
| 🕒 Les Diaporamas      | BIENVENUE I                                                                                                    |       |
| Gestion de votre site |                                                                                                    |       |
| 📥 Profil              | Cher licencié,                                                                                                    |       |
| Statistiques          | Depuis cette console d'administration, vous alles pouvoir mettre à jour une partie du contenu de votre site internet.<br>La documentation Modé d'emblici : content vous accomponent dans cette mise à jour. |       |
| Réduire le menu       |                                                                                                    |       |
|                       |                                                                                                    |       |
|                       | De plus, cet espace fonctionnera également comme un intranet, dans lequel vous trouverez l'ensemble des supports<br>nécessaires à notre activité (supports administratifs, juridiques et commerciaux).      |       |
|                       | Mode d'emploi Infos du réseau                                                                                                    |       |
|                       | Mode d'emploi de votre console d'administration Boîte à outils du licencié A CHACUN SON BOX                                                                                                    |       |

#### 5. Les statistiques

Le menu statistiques vous permet d'avoir une vue d'ensemble sur l'activité de votre site internet. Dans le menu vertical vous pouvez découvrir le nombre de vues, de visiteurs, les pages les plus visitées...

| 🚯 🙈 Mes sites 🔏 🕯        | Chacun Son Box Besançon Ouest         |                              |             |                                                                                                    | Bonjour, Auriane Saglieto 📗 |
|--------------------------|---------------------------------------|------------------------------|-------------|----------------------------------------------------------------------------------------------------|-----------------------------|
| 🖚 Tableau de bord        | WordPress lo                          | eading stats & repo          | rts         |                                                                                                    |                             |
| 9 Médias                 |                                       |                              |             |                                                                                                    |                             |
| 📔 Les Diaporamas         | Vue d'ensemble                        |                              |             |                                                                                                    |                             |
| Gestion de<br>votre site | 🐥 Avez-vous pensé à faire un don à WP | Statistics ? Faites un don m | aintenant ! |                                                                                                    | ٢                           |
| 📥 Profil                 |                                       |                              |             |                                                                                                    |                             |
| 🕒 Statistiques           | Résumé                                | $\odot$ $\wedge$ $\vee$      | •           | Statistiques de vues                                                                                                    | ₫ � ^ ∨ ▲                   |
| Vue d'ensemble           | Utilisateurs en linne:                | 0                            |             |                                                                                                    |                             |
| Vues                     | ouisateurs en lighe.                  | Visiteurs Vi                 | sites       | Semaine Mois Année Personnaliser                                                                                           |                             |
| En ligne<br>Visiteurs    | Aujourd'hui:                          | 1                            | 1           |                                                                                                    |                             |
| Référents                | Hier                                  | 0                            | 0           | Visiteurs Visites                                                                                                    |                             |
| Rechercher des mots      | Les derniers 7 jours (Semaine) ::     | 50 1                         | 24          |                                                                                                    |                             |
| Moteurs de recherche     | Les derniers 20 iours (Mois) »        | 399 1                        |             | 30                                                                                                    |                             |
| Pages                    | Les derniers 50 jours (Mois)          | 222 3                        | /3          | 25                                                                                                    |                             |
| Pays                     | Les derniers 365 jours (Annee) ::     | 222 5                        | 75          |                                                                                                    |                             |
| Categorie                | Total:                                | 222 5                        | 75          | 20                                                                                                    |                             |
| Auteurs                  |                                       |                              |             |                                                                                                    |                             |
| Navigateurs              | Redirections des moteu                | rs de recherche              |             |                                                                                                    |                             |
| Plateformes              |                                       | Aujourd'huj H                | lier        |                                                                                                    |                             |
| Top des visiteurs        | @ Ask.com:                            | 0                            | 0           |                                                                                                    |                             |
|                          | M Paidu                               | 0                            | 0           |                                                                                                    |                             |
| Modules installés        | la partu:                             | 0                            |             | 0                                                                                                    | -                           |
|                          | 🔯 Bing:                               | U                            | U           | Apr 16 Apr 17 Apr 18 Apr 19 Apr 20 Apr 21 Apr 22 Apr 23 Apr 24 Apr 25 Apr 26 Apr 27 Apr 28 Apr 29 Apr 30 May 1 May 2 May 3 | May4 May5 May6              |
| Réduire le menu          | 📏 clearch.org:                        | 0                            | 0           |                                                                                                    |                             |
|                          | 2 DuckDuckGo:                         | 0                            | 0           | White Label ff                                                                                                    |                             |

### Partie II

## **PRESENTATION du MODULE « GESTION DE VOTRE SITE »**

#### 1. Vos informations

Dans la rubrique Vos informations vous avez la possibilité de modifier votre numéro de téléphone, vos horaires d'ouverture, le texte de présentation de votre centre, la présentation de votre équipe, votre adresse et enfin les activités partenaires que vous proposez à vos clients.

| 🚳 Tableau de bord         |               | Vos informations 🝷                                                   | Le stockage 🔻 Les déménagements 🛛 Les véhicules utilitaires 🖉 Le recrutement 🛛 Box Boutique                                                                  |
|---------------------------|---------------|----------------------------------------------------------------------|----------------------------------------------------------------------------------------------------|
| 🚽 Medias 📔 Les Diaporamas |               | Votre n° téléphone                                                   | BIENVENUE !                                                                                                    |
| Gestion de votre site     |               | Texte de<br>présentation                                             |                                                                                                    |
| 🚢 Profil                  | Cher          | Une équipe                                                           |                                                                                                    |
| 🔮 Statistiques            | Depu<br>La do | Nos activités<br>partenaires                                         | n, vous allez pouvoir mettre à jour une partie du contenu de votre site internet.<br>gestion de mon site internet' vous accompagnera dans cette mise à jour. |
| Réduire le menu           |               | Les traductions                                                      |                                                                                                    |
|                           |               | Popup d'accueil                                                      |                                                                                                    |
|                           | De p<br>néce  | lus, cet espace fonctionnera ég<br>ssaires à notre activité (support | alement comme un intranet, dans lequel vous trouverez l'ensemble des supports<br>s administratifs, juridiques et commerciaux).                               |
|                           |               |                                                                      | Mode d'emploi Infos du réseau                                                                                                    |
|                           |               | Mode d'emploi de                                                     | votre console d'administration Boîte à outils du licencié A CHACUN SON BOX                                                                                   |
|                           |               |                                                                      |                                                                                                    |

N'oubliez pas d'enregistrer à la fin de chaque modification.

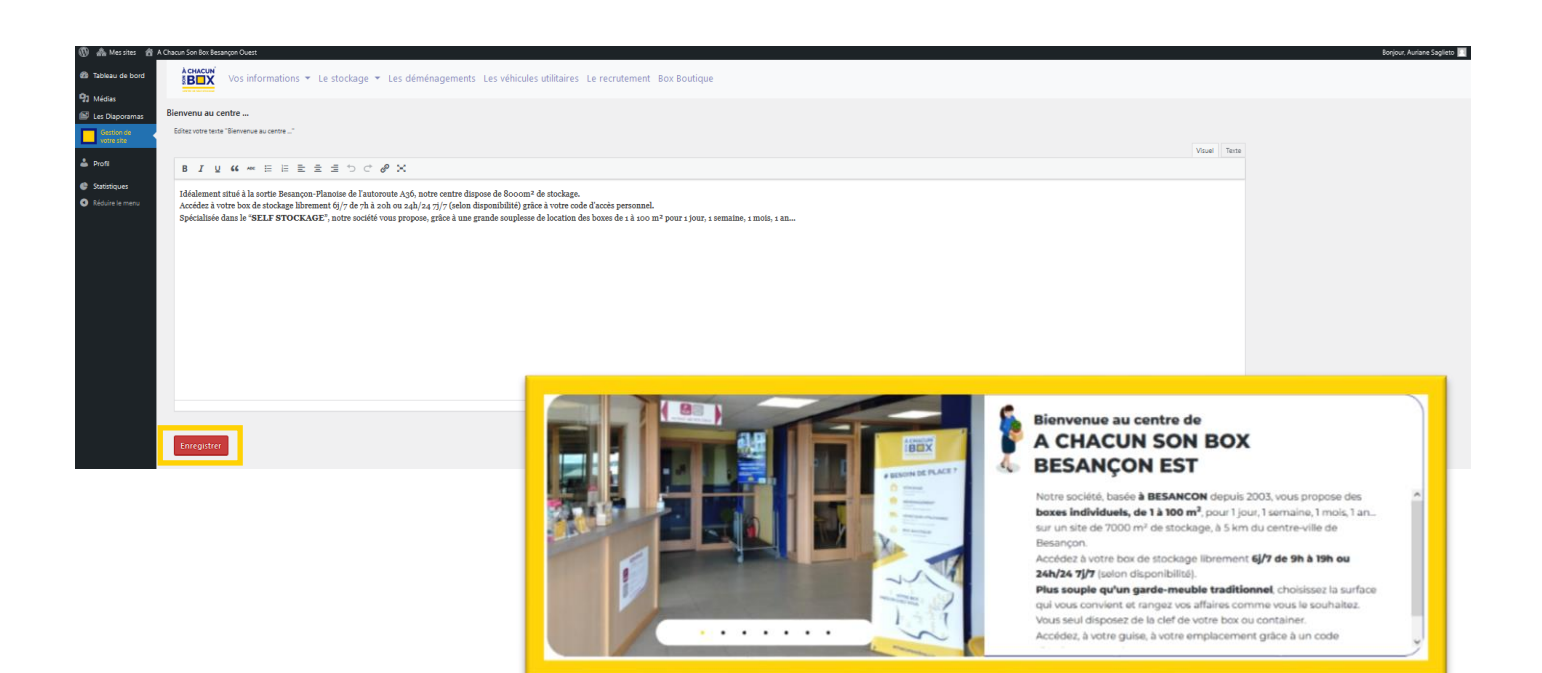

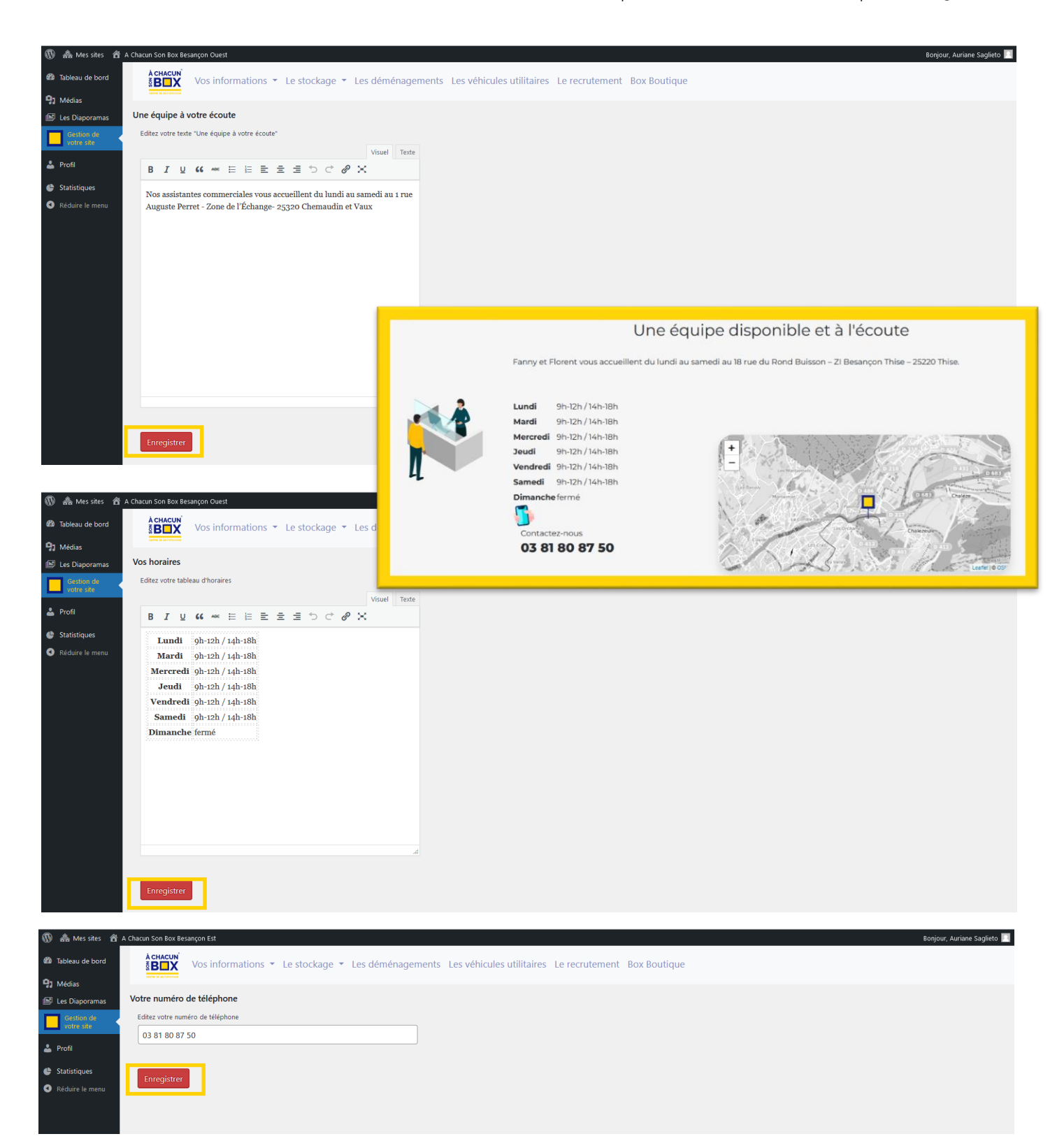

| Kerkecun<br>Kerkecun<br>Kerke | nagements Les véhicules utilitaires Le recrutement Box Boutique |  |  |  |  |  |  |
|----------------------------------------------------------------------------------------------------|-----------------------------------------------------------------|--|--|--|--|--|--|
| Nos activités partenaires<br>Editez votre texte "Nos activités partenaires"                                                                                                    |                                                                 |  |  |  |  |  |  |
| ₿ <i>Ⅰ</i> ⊻ ⋘ ⋿ ⋿ ⋿ च च つ ♂ ₽ ×                                                                                                    |                                                                 |  |  |  |  |  |  |
| rentandroo                                                                                                    | Découvrez nos partenaires !                                     |  |  |  |  |  |  |
| LEASYS                                                                                                    | Nos activités partenaires                                       |  |  |  |  |  |  |
|                                                                                                    |                                                                 |  |  |  |  |  |  |
|                                                                                                    |                                                                 |  |  |  |  |  |  |
| Enregistrer                                                                                                    |                                                                 |  |  |  |  |  |  |
| • <u>Pop-up</u>                                                                                                    |                                                                 |  |  |  |  |  |  |

Le menu « Pop-up d'accueil », permet de mettre en avant une information concernant votre centre : action promotionnelle, fermeture exceptionnelle, nouveau service...

| 🚯 🚓 Mes sites 🛛 A Chacun                                                     | I Son Box Besançon Est                                                                                                    | Bonjour, Auriane Saglieto 📃 |
|------------------------------------------------------------------------------|----------------------------------------------------------------------------------------------------|-----------------------------|
| Tableau de bord                                                              | Vos informations 👻 Le stockage 👻 Les déménagements Les véhicules utilitaires Le recrutement Box Boutique                                                                                                    |                             |
| Medias     Les Diaporamas     Votre     Gestion de     votre site     Profil | e popup d'accueil<br>lez votre popup d'accueil (laissez vide si vous n'avez pas d'info à afficher)<br>Visuel Texte                                                                                                    |                             |
| <ul> <li>Statistiques</li> <li>Réduire le menu</li> </ul>                    | À CHACUN<br>BOOS<br>Nous vous informons que votre centre A CHACUN SON BOX Belfort-Delle<br>sera fermé du vendredi 15 avril inclus au lundi 25 avril inclus<br>Nous restons disponibles par mail : <u>belfort@achacunsonbox.com</u> | ×                           |
|                                                                              | nregistrer                                                                                                    |                             |

Dans le traitement de texte, écrivez votre message ; ajoutez, si besoin, une image, puis enregistrez.

Une fois l'opération passée, il vous suffira d'effacer le texte dans l'administration, le pop-up disparaitra alors de votre page d'accueil.

#### 2. <u>Le stockage</u>

Depuis le menu stockage, vous allez pouvoir mettre à jour toutes les informations concernant votre service de location de box : les solutions de stockages, les types de surfaces, les services ....

| Ketacun<br>SB□X Vos informations ▼                                                              | Le stockage 🝷 L                              | es déménagements Les véhicules utilitaires                                                        | Le recrutement Les commandes Box Boutique   |
|-------------------------------------------------------------------------------------------------|----------------------------------------------|---------------------------------------------------------------------------------------------------|---------------------------------------------|
|                                                                                                 | Les solutions de<br>stockage<br>Les types de | JE !                                                                                              |                                             |
| Cher licencié,<br>Depuis cette console d'administration<br>La documentation'' Mode d'emploi : ç | surface<br>Les services                      | i jour une partie du contenu de votre site internet.<br>vous accompagnera dans cette mise à jour. |                                             |
|                                                                                                 | Les codes<br>d'accès                         | ıploi                                                                                             | Infos du réseau                             |
|                                                                                                 | Les assurances                               |                                                                                                   |                                             |
| Mode d'emploi de v                                                                              | Les frais de<br>dossier                      | dministration                                                                                     | Boîte à outils du licencié A CHACUN SON BOX |
|                                                                                                 |                                              |                                                                                                   |                                             |
| Menu "Vos informa                                                                               | t La caution                                 |                                                                                                   | Info #1                                     |

#### a) Les solutions de stockage

Cette rubrique vous permet de mettre à jour les solutions de stockage que vous proposez dans votre centre. Pour cela, cliquez sur le pictogramme Edition

| 🔞 🗥 Mes sites 🔺                     | A Chacun Son Box Besa | ançon Est                |                       |                     |                                         | Bonjour, Auriane Saglieto 🔟 |
|-------------------------------------|-----------------------|--------------------------|-----------------------|---------------------|-----------------------------------------|-----------------------------|
| 🍘 Tableau de bord                   |                       | Vos informations 🝷 Le st | ockage 🝷 Les déménage | ments Les véhicules | utilitaires Le recrutement Box Boutique |                             |
| 91 Médias                           |                       |                          |                       |                     |                                         |                             |
| 📔 Les Diaporamas                    | Site réseau           |                          |                       |                     |                                         |                             |
| Gestion de votre site               | Les formules du       | réseau                   |                       |                     |                                         |                             |
| 🐣 Profil                            | Dispo                 | Code produit             | image                 | Nom                 | Shortcode pour les formulaires de devis | edition                     |
| Statistiques                        |                       | BI-01                    | ۵                     | Boxes individuels   | [contact_devis type="215"]              |                             |
| <ul> <li>Réduire le menu</li> </ul> |                       | CO-01                    |                       | Container           | [contact_devis type="226"]              |                             |
|                                     |                       | PL-01                    |                       | Plateforme          | [contact_devis type="227"]              |                             |
|                                     |                       | BU-01                    | 2                     | Bureau à louer      | [contact_devis type="228"]              |                             |

Vous arrivez sur la page de la solution de stockage à modifier, ici « boxes individuels ». Pensez à <mark>enregistrer</mark> les modifications réalisées.

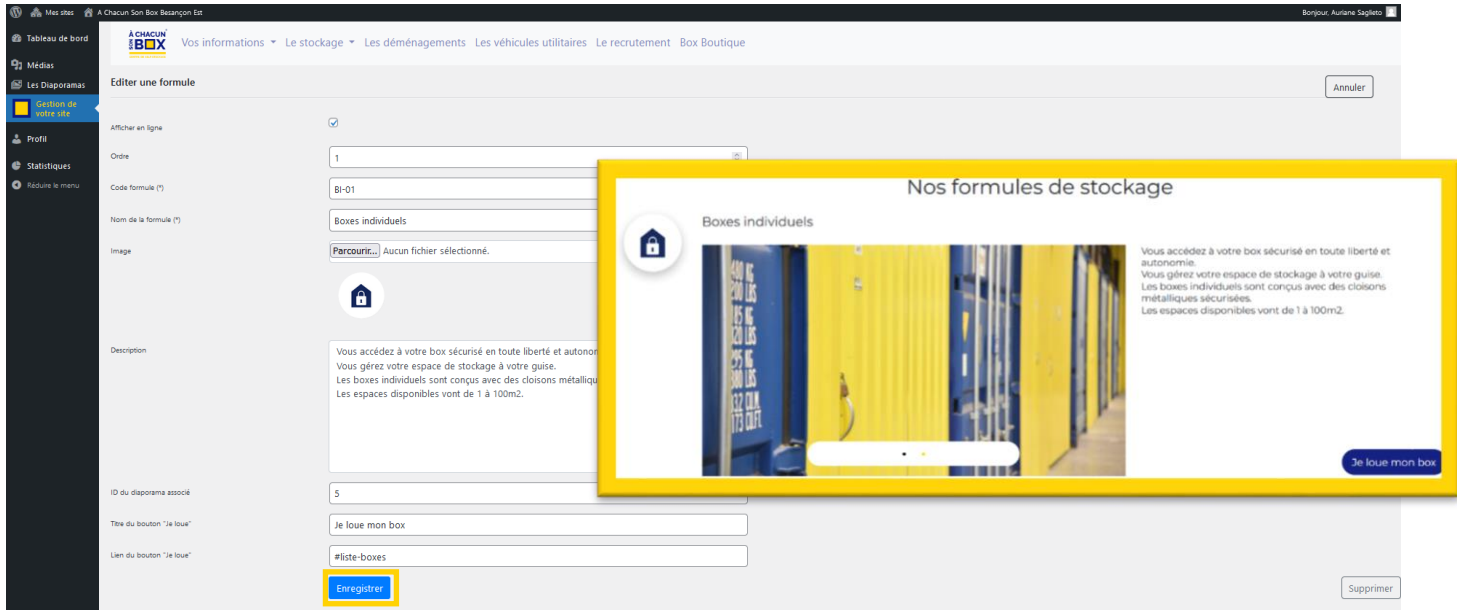

#### b) Les types de surface

Vous pouvez ajouter les types de surface que vous proposez dans votre centre en cliquant sur « Ajouter un type de surface » ou modifier une surface existante en cliquant sur « modifier ».

| 🔞 🚓 Mes sites 🔗       | A Chacun Son Box Besançon Es   | t                                                               |                                                                   |                   |       |          |            | Bonjour, Auriane Saglieto 📃 |
|-----------------------|--------------------------------|-----------------------------------------------------------------|-------------------------------------------------------------------|-------------------|-------|----------|------------|-----------------------------|
| 🍘 Tableau de bord     | BEX Vos                        | informations 🝷 Le stockage 🍷 Les dé                             | ménagements Les véhicules utilitaires Le recrutement Box Boutique |                   |       |          |            |                             |
| 93 Médias             | Les types de surfac            | jouter un type de surface                                       |                                                                   |                   |       |          |            |                             |
| Gestion de votre site | Modele Calcumate : https://bes | ancon-est.achacunsonbox.com/louer-mon-box//type=175#liste-boxes |                                                                   |                   |       |          |            |                             |
| 🕹 Profil              | Ordre                          | Code calcumate                                                  | Nom du type                                                       | Formule           | Image | En ligne |            |                             |
| Statistiques          | 1                              | 462                                                             | Consigne                                                          | Baxes individuels |       | non      | 🛛 Modifier |                             |
| Réduire le menu       | 2                              | 463                                                             | 1-5m2                                                             | Boxes individuels |       | non      | ☑ Modifier |                             |
|                       | 3                              | 464                                                             | 5-9m2                                                             | Boxes individuels |       | non      | 🛛 Modifier |                             |
|                       | 4                              | 465                                                             | 9-13m2                                                            | Boxes individuels |       | non      | Z Modifier |                             |

Entrez les informations de la surface puis enregistrez.

| 🔞 🚓 Mes skes 🔗 /                                          | A Chacun Son Box Besançon Est                     |                                                                                                    | Bonjour, Auriane Saglieto 🔟 |
|-----------------------------------------------------------|---------------------------------------------------|----------------------------------------------------------------------------------------------------|-----------------------------|
| 23 Tableau de bord 23 Médice                              | SBIX Vos informations - Le stock                  | age 👻 Les déménagements Les véhicules utilitaires Le recrutement Box Boutique                                            |                             |
| Eles Diaporamas                                           | Editer un type de surface                         |                                                                                                    | Annuler                     |
| Profil                                                    | Afficher en ligne                                 | <b>○</b> ∾                                                                                                    |                             |
| <ul> <li>Statistiques</li> <li>Réduire le menu</li> </ul> | Ordre dans la liste<br>Nom du type de surface (*) |                                                                                                    |                             |
|                                                           | Formule associée (*)                              | Contragent indiversity 574,25-004, Type pick per etc.  Bores individuels                                                 |                             |
|                                                           | Dimensions                                        |                                                                                                    |                             |
|                                                           | Image                                             | Parcourir) Aucun fichier sélectionné.                                                                                    |                             |
|                                                           |                                                   |                                                                                                    |                             |
|                                                           | Description                                       | Nos consignes sont idéales pour du petit stockage : valises, petits équipements de sport (chaussures de ski, raquettes,) |                             |
|                                                           |                                                   |                                                                                                    |                             |
|                                                           |                                                   | li.                                                                                                    |                             |
|                                                           | Enregistrer Supprimer                             |                                                                                                    |                             |

#### c) Les services

Vous pouvez décrire les services associés au stockage que vous proposez (gestion des déchets, conditionnement de palette...).

Pour rajouter un service, cliquez sur <mark>« ajouter un service de stockage »</mark> et pour modifier un service déjà existant, cliquez sur le nom du service.

| 🔞 🗥 Mes sites            | 😤 A Chacun Son Box Besanço | n Est                            |                                |                                           | Bonjour, Auriane Saglieto 📃 |
|--------------------------|----------------------------|----------------------------------|--------------------------------|-------------------------------------------|-----------------------------|
| 🍘 Tableau de bor         |                            | ′os informations ▼ Le stockage ▼ | Les déménagements Les véhicule | s utilitaires Le recrutement Box Boutique |                             |
| 93 Médias                | and a strategy             |                                  |                                |                                           |                             |
| 📓 Les Diaporamas         | Les services               |                                  |                                |                                           |                             |
| Gestion de<br>votre site | Les services de stock      | Ajouter un service de stockage   |                                |                                           |                             |
| 📥 Profil                 | Code service               |                                  | image                          | Nom                                       |                             |
| Statistiques             | AC-01                      |                                  |                                | Accès facilité à votre emplacement        |                             |
| Réduire le menu          |                            |                                  |                                |                                           |                             |
|                          | DE-01                      |                                  | ø                              | Gestion de vos déchets                    |                             |
|                          | PL-01                      |                                  | Δ.                             | Conditionnement de palette                |                             |
|                          |                            |                                  |                                |                                           |                             |
|                          |                            |                                  |                                |                                           |                             |
|                          |                            |                                  |                                |                                           |                             |
|                          |                            |                                  |                                |                                           |                             |
|                          |                            |                                  |                                |                                           |                             |
|                          |                            |                                  |                                |                                           |                             |
|                          |                            |                                  |                                |                                           |                             |

Dans les deux situations, vous arrivez sur la page ci-après. Vous pouvez alors rentrer les informations concernant le service. À la fin de la manipulation, n'oubliez pas d'enregistrer.

| 🕅 🚓 Messites 😤           | A Chacun Son Box Besançon Est  |                                                                                                    |                | Borjour, Auriane Saglieto 🛄                                                                                                    |
|--------------------------|--------------------------------|----------------------------------------------------------------------------------------------------|----------------|----------------------------------------------------------------------------------------------------|
| 🕯 Tableau de bord        | BOX Vos informations - Le stoc | kage 🝷 Les déménagements Les véhicules utilitaires                                                               | Le recrutement | Box Boutique                                                                                                    |
| 🕽 Médias                 |                                |                                                                                                    |                |                                                                                                    |
| 🗟 Les Diaporamas         | Editer un service              |                                                                                                    |                | Nes servises de steelvers                                                                                                    |
| Gestion de<br>votre site | Code service (*)               | AC-01                                                                                                    |                | nos services de slockage                                                                                                    |
| 🛓 Profil                 | Nom du service (*)             | Accès facilité à votre emplacement                                                                               | -              | Accès facilité à votre emplacement                                                                                                    |
| Statistiques             |                                | Transmitte Assess ficking of a single of                                                                         |                | Grande zone de déchargement intérieure et extérieure et mise à disposition de matériel de manutention (tire-palette, diable, chariot, rolls,). |
| Réduire le menu          | Image                          | Parcourir Aucun fichier selectionne.                                                                             | 20             |                                                                                                    |
|                          | Desciption                     | Grande zone de déchargement intérieure et extérieure et m<br>manutemion (tire-palette, diable, chariot, rolls,). | 3              | Gestion de vos déchets<br>Elimination et valorisation des cartons, palettes, films plastique. Conditions sur simple demande.                   |
|                          |                                | Enregistrer                                                                                                    | *              | Conditionnement de palette<br>Mise à disposition de palettes type, filmage, pour envoi de vos marchandises                                     |
|                          |                                |                                                                                                    |                |                                                                                                    |

#### d) Les boxes

Avec la version marchande connectée à SpaceManager, les boxes disponibles à la location sont automatiquement remontés et listés dans cette rubrique « boxes ».

Par défaut, les boxes ne sont pas mis en ligne sur le site. Une action de votre part sera requise afin de vous permettre de choisir quel box vous souhaitez voir apparaitre à la location en ligne.

Nous savons que certains de nos boxes ont des particularités (sous escalier, présence d'un poteau,...) qui nécessitent d'être accompagnés d'un discours commercial.

Pour éviter toute mauvaise expérience à nos clients, nous vous offrons la possibilité de ne pas mettre ces boxes en libre accès.

Le descriptif des boxes qui apparait dans cette rubrique sera celui présent sur votre site internet. Pour vous accompagner dans la mise en forme de cette description, nous avons rédigé la procédure « SPACE MANAGER Fiche Box SITE INTERNET » (présente dans l'Intranet du site)

| BOX Vos inf                                                                               | ormations 🝷                                                  | Le stocka                                  | ige 🝷 Le                        | s déménagements                                           | Les véhicules utilit                                            | aires Le recrutement Les commandes Box Boutique                                                                                                    |
|-------------------------------------------------------------------------------------------|--------------------------------------------------------------|--------------------------------------------|---------------------------------|-----------------------------------------------------------|-----------------------------------------------------------------|----------------------------------------------------------------------------------------------------|
| Vous gérez vos boxes avec<br>array(5) { [0]=> array(2) { [0]<br>"RI1EZXYG210620110018" [1 | Space Manager<br>]=> string(20) "RI0]<br>]=> string(3) "128" | <pre>K6MFM0506201 } [4]=&gt; array(2</pre> | 5004A" [1]=><br>) { [0]=> strir | string(3) "125" } [1]=> arra<br>g(20) "RI1F13YG210620110( | y(2) { [0]=> string(20) "RI1E<br>)1C" [1]=> string(3) "129" } ] | IDVG21062011000A* [1]=> string(3) *126* } [2]=> array(2) { [0]=> string(20) "RI1EQOVG21062011000F* [1]=> string(3) *127* } [3]=> array(2) { [0]=> string(20)                                                                                                    |
| Code                                                                                      | Nom                                                          | Dimension                                  | Prix/mois                       | Nb. disponibles Associe                                   | r type surface                                                  | Unités Cochez les unités à mettre en ligne e validez                                                                                                    |
| RIOX6MFM05062015004A                                                                      | CONSIGNE                                                     | 1.3                                        | 20,83                           | 10 Cons                                                   | igne V                                                          | Image: State State |

#### e) Les codes d'accès

Si vous faites le choix d'une arrivée autonome (sans passer par l'accueil), il va falloir prévoir de transmettre par mail à vos clients, le jour de leur arrivée, leur code d'accès accompagné de la marche à suivre pour accéder à leur box de stockage.

Pour cela, la solution que nous vous proposons est de stocker dans l'administration de votre site, dans cette

rubrique, une dizaine de codes d'accès que vous aurez préalablement créés dans votre logiciel de contrôle d'accès. Lorsqu'il ne restera plus que 5 codes d'accès disponibles, un mail d'alerte vous sera envoyé pour vous inciter à en enregistrer de nouveaux.

|                  | Vos informations   | Le stockage 🝷 I | Les déménagements | Les véhicules utilitaires | Le recrutement | Les commandes | Box Boutique |         |
|------------------|--------------------|-----------------|-------------------|---------------------------|----------------|---------------|--------------|---------|
| Les codes d'acci | ès Ajouter un code |                 |                   |                           |                |               |              |         |
| Code             |                    |                 | Utilisé           |                           |                |               |              |         |
|                  |                    |                 |                   |                           |                |               |              |         |
|                  |                    |                 |                   |                           |                |               |              |         |
|                  |                    |                 |                   |                           |                |               |              |         |
|                  |                    |                 |                   |                           |                |               |              |         |
|                  | Vos informations 🝷 | Le stockage 🝷 I | Les déménagements | Les véhicules utilitaires | Le recrutement | Les commandes | Box Boutique |         |
| Créer un code    |                    |                 |                   |                           |                |               |              | Annuler |
| Code (*)         |                    |                 |                   |                           |                |               |              |         |
| Utilisé          |                    |                 |                   |                           |                |               |              |         |
|                  |                    |                 | Enregistrer       |                           |                |               |              |         |
|                  |                    |                 |                   |                           |                |               |              |         |

#### 3. Le déménagement

Dans cette rubrique, vous avez la possibilité d'ajouter une formule de déménagement en cliquant sur « ajouter une formule de déménagement », ou alors de modifier une formule existante en cliquant sur le nom de la formule.

| (D) 818 yes 20        | · · · · · | nacon son oox beamyon car                                  |                         |                                                 |                            | borijobi, Abilarie sagieto |
|-----------------------|-----------|------------------------------------------------------------|-------------------------|-------------------------------------------------|----------------------------|----------------------------|
| 🍘 Tableau de          | bord      | SECTION Vos informations * Le stockage * Le                | es déménagements Les vé | hicules utilitaires Le recrutement Box Boutique |                            |                            |
| 93 Médias             |           |                                                            |                         |                                                 |                            |                            |
| 📓 Les Diapora         | amas      | Les formules                                               |                         |                                                 |                            |                            |
| Gestion<br>votre site | de<br>e   | Les formules de déménagemen Ajouter une formule de déménag | gement                  |                                                 |                            |                            |
| 🚢 Profil              |           | Code déménagement                                          | Image                   | ID (À reporter dans les pages)                  | Nom                        | ID Diapo                   |
| Statistique           | s         | DM-01                                                      | an.                     | 241                                             | Déménagement tout compris. |                            |
| Keduire le mi         | enu       |                                                            |                         |                                                 |                            |                            |
|                       |           | DM-02                                                      |                         | 242                                             | Aide à la manutention      |                            |
|                       |           | DM-03                                                      |                         | 422                                             | Location de Monte-meuble   |                            |
|                       |           |                                                            |                         |                                                 |                            |                            |
|                       |           |                                                            |                         |                                                 |                            |                            |
|                       |           |                                                            |                         |                                                 |                            |                            |
|                       |           |                                                            |                         |                                                 |                            |                            |
|                       |           |                                                            |                         |                                                 |                            |                            |
|                       |           |                                                            |                         |                                                 |                            |                            |
|                       |           |                                                            |                         |                                                 |                            |                            |

Après avoir rempli les informations concernant la formule de déménagement, enregistrez.

| 🔓 Messites 👘          | A Chacun Son Box Besançon Est         |                                                                                                    |         | Ĩ                                                                                                    | onjour. Auriane Saglieto 📃 |
|-----------------------|---------------------------------------|----------------------------------------------------------------------------------------------------|---------|----------------------------------------------------------------------------------------------------|----------------------------|
| bleau de bord         | SBOX Vos informations - Le stockage - | Les déménagements Les véhicules utilitaires Le recrutement Box Bo                                                                                                    | outique |                                                                                                    |                            |
| ėdias<br>s Diaporamas | Editer un type de déménagement        |                                                                                                    |         |                                                                                                    | Annuler                    |
| Gestion de votre site |                                       |                                                                                                    |         |                                                                                                    |                            |
| ee Be                 | Ordre                                 | 1                                                                                                    |         |                                                                                                    |                            |
| atistiques            | Code demenagement (*)                 | DM-01                                                                                                    |         |                                                                                                    |                            |
|                       | Nom de la demenagement (*)            | Déménagement tout compris.                                                                                                    |         |                                                                                                    |                            |
|                       | Image                                 | Parcourir Aucun fichier sélectionné.                                                                                                    |         |                                                                                                    |                            |
|                       | Depription                            | Accourse media       Perspruite       B       J       T       E       A the initial state of the initial state of the initial state o | iiii    | Nos formules de déménagement<br>Déménagement tout compris.<br>Notre équipe de professionnels vous accompagne dans votre déménagement <b>toute distance.</b><br>Vous définissez conjointement les caractéristiques de la <b>mission</b> pour définir le coût de la prestation :<br>• Emballage/déballage de vos biens, |                            |
|                       |                                       | <ul> <li>Modalifé du chargement, du transport et du déchargement,</li> <li>Mise à disposition d'emballage spécifique,</li> </ul>                                                                                                    |         | <ul> <li>Démontage/remontage du mobilier,</li> <li>Modalité du chargement, du transport et du déchargement,</li> <li>Mise à disposition d'emballage spécifique,</li> </ul>                                                                                                    |                            |
|                       | D do disponena associá                | -                                                                                                    |         |                                                                                                    | Supprimer                  |

#### 4. Les Véhicules utilitaires

Vous pouvez ajouter les formules de véhicules utilitaires que vous proposez en cliquant sur « ajouter une formule d'utilitaire » ou modifiez les informations existantes en cliquant sur le nom de la formule.

| 🚯 🙈 Messites 🔗 A                                          | Chacun Son Box Besangon Est                                |                             |                                            |                           | Bonjour, Auriane Saglieto 🔟 |
|-----------------------------------------------------------|------------------------------------------------------------|-----------------------------|--------------------------------------------|---------------------------|-----------------------------|
| Tableau de bord                                           | Vos informations + Le stockage + Les                       | s déménagements Les véhicul | es utilitaires Le recrutement Box Boutique |                           |                             |
| 😏 Médias                                                  |                                                            |                             |                                            |                           |                             |
| E Les Diaporamas                                          | Les véhicules utilitaires Ajouter une formule d'utilitaire |                             |                                            |                           |                             |
| votre site                                                | Code utilitaire                                            | Image                       | ID (À reporter dans les pages)             | Nom                       | ID Diapo                    |
| 📥 Profil                                                  | VU-01                                                      |                             | 281                                        | Fourgon                   |                             |
| <ul> <li>Statistiques</li> <li>Réduire le menu</li> </ul> | VU-02                                                      |                             | 282                                        | Camion avec ou sans hayon |                             |
|                                                           | VU-03                                                      |                             | 430                                        | Carrion benne             |                             |
|                                                           |                                                            |                             |                                            |                           |                             |
|                                                           |                                                            |                             |                                            |                           |                             |
|                                                           |                                                            |                             |                                            |                           |                             |
|                                                           |                                                            |                             |                                            |                           |                             |

Dans les deux situations, vous arrivez sur la page ci-dessous. Modifiez les informations et enregistrez à la fin.

| 🕼 🗥 Messites 🛱            | A Chacun Son Box Besançon Est      |                                                                                              |             | 8                                                                                    | onjour, Auriane Saglieto 🔃 |
|---------------------------|------------------------------------|----------------------------------------------------------------------------------------------|-------------|--------------------------------------------------------------------------------------|----------------------------|
| 3 Tableau de bord         | Vos informations * Le stockage * L | es déménagements Les véhicules utilitaires Le recrutement Box Boutique                       |             |                                                                                      |                            |
| 🖅 Medias 🗃 Les Diaporamas | Editer un type d'utilitaire        |                                                                                              |             |                                                                                      | Annuler                    |
| Gestion de votre site     |                                    |                                                                                              |             |                                                                                      |                            |
| 📥 Profi                   | Ordre                              | 1                                                                                            | 0           |                                                                                      |                            |
| Statistiques              | Code utilitaire (*)                | VU-01                                                                                        |             |                                                                                      |                            |
| Réduire le menu           | Nom de la utilitaire (*)           | Fourgon                                                                                      |             |                                                                                      |                            |
|                           | Image                              | Parcourir Aucun fichier sélectionné.                                                         |             |                                                                                      |                            |
|                           |                                    |                                                                                              |             |                                                                                      |                            |
|                           |                                    |                                                                                              |             |                                                                                      |                            |
|                           |                                    |                                                                                              |             |                                                                                      |                            |
|                           | Description                        | Py Ajosterun media                                                                           | Visuel Text |                                                                                      |                            |
|                           |                                    | Vikimina da sa k sform                                                                       |             |                                                                                      |                            |
|                           |                                    | Compart et moniphe en terre de célémile est idéal mone le déminer entre de celéte colonne le |             |                                                                                      |                            |
|                           |                                    | compact et minimume : ce (i)re de realeane est area pour le demeningement de pour romanes ;  |             |                                                                                      |                            |
|                           |                                    |                                                                                              |             |                                                                                      |                            |
|                           |                                    |                                                                                              |             | Nos formulas d'utilitaires                                                           |                            |
|                           |                                    |                                                                                              |             | Nos formules à dunitaires                                                            |                            |
|                           |                                    |                                                                                              | Fourse      |                                                                                      |                            |
|                           |                                    |                                                                                              | Véhicules   | de 12 à 16m3                                                                         |                            |
|                           |                                    |                                                                                              | Comment     | t manipula se tura da vibia da estidíal escala díminar anomant de estila velores l   |                            |
|                           |                                    |                                                                                              | Compacto    | rt maniable : ce type de venicule est ideal pour le demenagement de petits volumes : |                            |
|                           |                                    |                                                                                              |             |                                                                                      |                            |
|                           | ID du diaporama associé            |                                                                                              |             |                                                                                      |                            |
|                           |                                    | Enregistrer                                                                                  |             |                                                                                      | Supprimer                  |
|                           |                                    |                                                                                              |             |                                                                                      |                            |

#### 5. Le recrutement

Si vous recrutez, cliquez sur <mark>«</mark> ajouter une offre d'emploi », remplissez les informations liées au poste à pourvoir et enregistrez.

| 🚯 📥 Messites 🔮        | A Chacun Son Box Besançon | Et                             |                             |                                |                  |  |               |  | Bonjour, Auriane Saglieto 🔟 |
|-----------------------|---------------------------|--------------------------------|-----------------------------|--------------------------------|------------------|--|---------------|--|-----------------------------|
| 🗐 Tableau de bord     |                           | s informations 🝷 Le stockage 👻 | Les déménagements Les véhic | cules utilitaires Le recruteme | ent Box Boutique |  |               |  |                             |
| 93 Médias             |                           |                                |                             |                                |                  |  |               |  |                             |
| 🗃 Les Diaporamas      | Les offres d'emploi       |                                |                             |                                |                  |  |               |  |                             |
| Gestion de votre site | Les offres d'empl         | ajouter une offre d'emploi     |                             |                                |                  |  |               |  |                             |
| 📥 Profil              | Titre                     |                                | Туре                        |                                | En ligne ?       |  | Date de début |  |                             |
| Statistiques          |                           |                                |                             |                                |                  |  |               |  |                             |
| Réduire le menu       |                           |                                |                             |                                |                  |  |               |  |                             |
|                       |                           |                                |                             |                                |                  |  |               |  |                             |
|                       |                           |                                |                             |                                |                  |  |               |  |                             |
|                       |                           |                                |                             |                                |                  |  |               |  |                             |
|                       |                           |                                |                             |                                |                  |  |               |  |                             |
|                       |                           |                                |                             |                                |                  |  |               |  |                             |
|                       |                           |                                |                             |                                |                  |  |               |  |                             |
|                       |                           |                                |                             |                                |                  |  |               |  |                             |
|                       |                           |                                |                             |                                |                  |  |               |  |                             |
|                       |                           |                                |                             |                                |                  |  |               |  |                             |
|                       |                           |                                |                             |                                |                  |  |               |  |                             |
|                       |                           |                                |                             |                                |                  |  |               |  |                             |

#### 6. La box boutique

A l'instar de la rubrique boxes, les produits vendus dans votre boxboutique et rentrés dans votre logiciel de gestion Space Manager sont automatiquement remontés et listés ici. Par défaut ils ne sont pas mis en ligne.

A vous de décider quel produit vous souhaitez vendre sur votre site.

| ٢ | 'our | cel | а, | ۱I | /ous | taut | С | liquer | sur | associer/ | mise | en | ligne. |
|---|------|-----|----|----|------|------|---|--------|-----|-----------|------|----|--------|
|   |      |     |    |    |      |      |   |        |     |           |      |    |        |

| B Vos informations                                       | <ul> <li>Le stockage •</li> </ul> | Les déménagements Les véhicules utilitaires   | Le recrutement Les commandes | Box Boutio | que    |          |                        |
|----------------------------------------------------------|-----------------------------------|-----------------------------------------------|------------------------------|------------|--------|----------|------------------------|
| Les produits<br>Vous gérez vos produits avec Space Manag | er                                |                                               |                              |            |        |          |                        |
| Ref.                                                     | Code                              | Nom                                           |                              | Stock      | Prix   | Code TVA | Associer et afficher   |
| RI0ST8FM040320170025                                     | SCAD                              | Cadenas divers                                |                              | 0          | 0,00   | T1       | Associer/Mise en ligne |
| RI0SV1FM310720170001                                     | SBUP                              | Bulle pré-découpé au mètre - Hauteur 50cm     |                              | 0          | 0,42   | T1       | Associer/Mise en ligne |
| RI0T3DFM310720170003                                     | SBULP                             | Bulle pré-découpé - Rix 100m - Hauteur 100 cm |                              | 0          | 52,50  | T1       | Associer/Mise en ligne |
| RI0T72FM310720170004                                     | SBULK                             | Bullkraft - Rlx de 100m                       |                              | 0          | 124,17 | T1       | Associer/Mise en ligne |

#### mandes Box Boutique CBOUT - Carton bouteilles es produits. Vous gérez vos produits avec Sp Ref. Code TVA Code Prix PCL - Penderie RI0SV1FM310720170001 RI0T3DEM310720170003 CPGM - Carton Penderie Grand Modèl RI0T72FM310720170004 SECO 149,17 SECO CPPM - Carton Penderie Petit Modèle RI0TYOFM170720150008 SPI CD-01 - Rouleau étirable transparent S43 ET - Film étirable noi PR-002 - Carton standard RI11RBFM180720170001 Enregistrer

#### Associez le produit avec sa référence et enregistrez.

SAS A CHACUN SON BOX DEVELOPPEMENT - 18/24 rue du Rond Buisson – 25220 THISE – 03 81 80 87 50 SAS au capital de 1.000€ immatriculée au RCS de Besançon – SIREN 880 470 885

#### Lorsque le produit est affiché sur votre site, il est marqué « Associé ».

| RI0X7MYG100420130023 | SC RE | CARTONS RECYCLABLES                 | 0 | 0,00  | TI | Associer/Mise en ligne |
|----------------------|-------|-------------------------------------|---|-------|----|------------------------|
| RI11RBFM180720170001 | S483  | Cadenas clés Spécial container 690D | 0 | 31,67 | Τ1 | Associer/Mise en ligne |
| RI1459FM270520140001 | S100  | Cadenas 2 clés - Réf.MAGPLUS50-     | 0 | 8,25  | T1 | Associer/Mise en ligne |
| RI15H5FM09102013002B | S500  | Barrel                              | 0 | 2,92  | T1 | Associé                |
| RI15QAFM09102013002C | S501  | Papier kraft au Metre               | 0 | 0,08  | Τ1 | Associer/Mise en ligne |
| RI15ZGFM091020130030 | S520  | Pochette feuille à l'unité          | 0 | 0,08  | Τ1 | Associer/Mise en ligne |
| RI162DFM091020130031 | 505   | Pochette à clés lot de 10           | 0 | 1,25  | T1 | Associer/Mise en ligne |

Vérifiez sur votre site internet que votre produit est bien affiché avec la bonne référence.

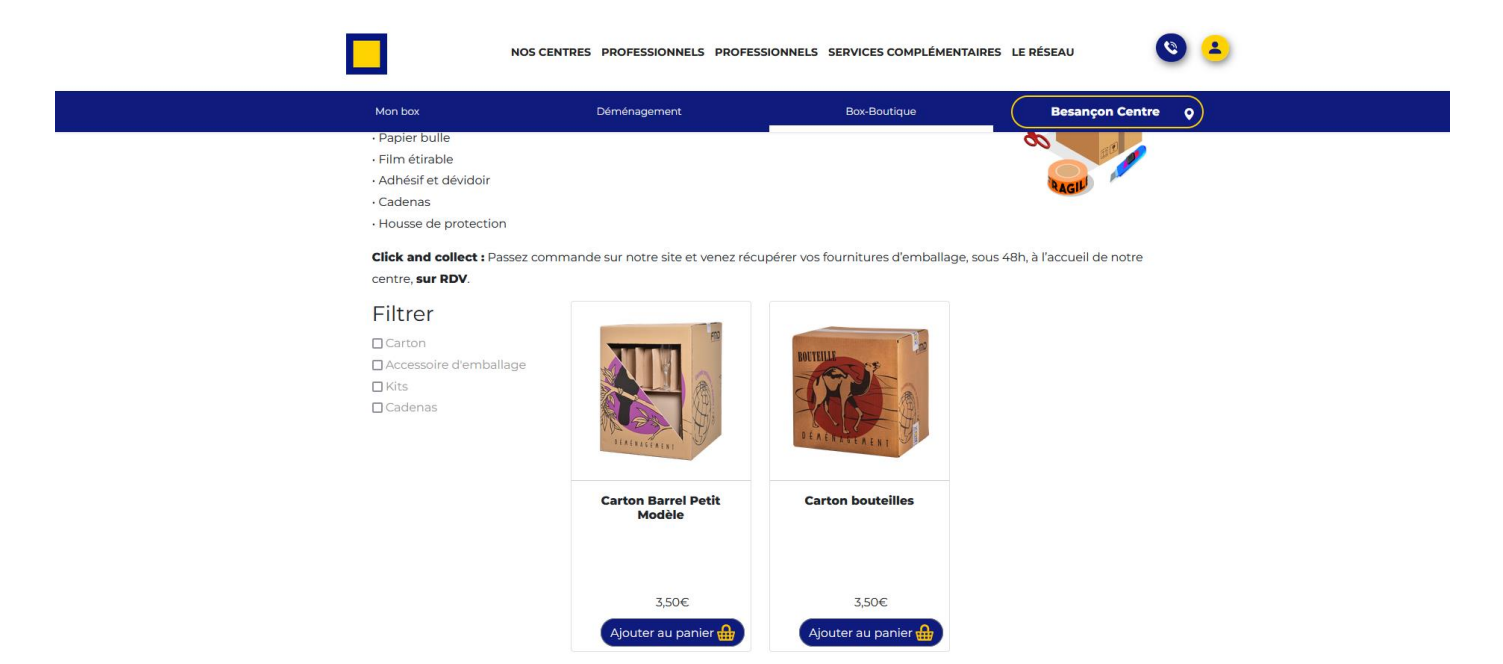

# Patrie III PRESENTATION DE L'INTRANET

l'intranet est accessible depuis le module « Gestion de votre site <mark>»</mark>.

Il regroupe toute la documentation utile à la mise à jour de votre site internet ainsi que l'ensemble des informations essentielles à l'activité de self-stockage.

| 🔞 🗥 Mes sites         | 😤 A Charun Son Box Besançon Est Bonj                                                                                                    | our, Auriane Saglieto 📃 |  |  |  |  |  |  |
|-----------------------|----------------------------------------------------------------------------------------------------|-------------------------|--|--|--|--|--|--|
| 🍘 Tableau de bord     | Achacuni<br>BEX Vos informations Y Le stockage Y Les déménagements Les véhicules utilitaires Le recrutement Box Boutique                                                                                                    |                         |  |  |  |  |  |  |
| 93 Médias             |                                                                                                    |                         |  |  |  |  |  |  |
| 😰 Les Diaporamas      | BIENVENUE !                                                                                                    |                         |  |  |  |  |  |  |
| Gestion de votre site |                                                                                                    |                         |  |  |  |  |  |  |
| 👗 Profil              | Cher licencié,                                                                                                    |                         |  |  |  |  |  |  |
| 🕒 Statistiques        | Depuis cette console d'administration, vous allez pouvoir mettre à jour une partie du contenu de votre ste internet.<br>La documentation' Mode d'emploi : gestion de mon site internet' vous accompagnera dans cette mise à jour.<br>De plus, cet espace fonctionnera également comme un intranet, dans lequel vous trouverez l'ensemble des supports<br>nécessaires à notre activité (supports administratifs, jurifiques et commerciaux). |                         |  |  |  |  |  |  |
| Réduire le menu       |                                                                                                    |                         |  |  |  |  |  |  |
|                       |                                                                                                    |                         |  |  |  |  |  |  |
|                       | Mode d'emploi Infos du réseau                                                                                                    |                         |  |  |  |  |  |  |
|                       |                                                                                                    |                         |  |  |  |  |  |  |
|                       | Node d'empioi de votre console d'administration Bolte à outils du licencie A CHACUN SON BOX                                                                                                    |                         |  |  |  |  |  |  |
|                       |                                                                                                    |                         |  |  |  |  |  |  |

#### 1. Menu mode d'emploi

Dans le menu Mode d'emploi vous trouverez la documentation qui vous permettra de mettre à jour, en toute autonomie, votre site satellite, quelle que soit sa version (site vitrine, site marchand, site marchand connecté à Space Manager).

|                | Vos informations                                                                 | <ul> <li>Le stockage &lt; L</li> </ul>                          | es déménagements                                                        | Les véhicules utilitaires                       | Le recrutement | Les commandes                    | Box Boutique                                              |  |
|----------------|----------------------------------------------------------------------------------|-----------------------------------------------------------------|-------------------------------------------------------------------------|-------------------------------------------------|----------------|----------------------------------|-----------------------------------------------------------|--|
|                |                                                                                  | BIENVEN                                                         | JE !                                                                    |                                                 |                |                                  |                                                           |  |
| Ch<br>De<br>La | er licencié,<br>puis cette console d'administrat<br>documentation" Mode d'emploi | ion, vous allez pouvoir mettr<br>i : gestion de mon site intern | e à jour une partie du conten<br>et <sup>*</sup> vous accompagnera dans | u de votre site internet.<br>cette mise à jour. |                |                                  |                                                           |  |
| De<br>né       | plus, cet espace fonctionnera é<br>cessaires à notre activité (suppo             | galement comme un intranet<br>rts administratifs, juridiques    | , dans lequel vous trouverez l<br>et commerciaux).                      | l'ensemble des supports                         |                |                                  |                                                           |  |
|                |                                                                                  | Mode d'en                                                       | nploi                                                                   |                                                 |                |                                  | Infos du réseau                                           |  |
|                | Mode d'emploi de                                                                 | e votre console d                                               | administration                                                          |                                                 |                | Comptes rend<br>Boîte à outils d | us visio A CHACUN SON BOX<br>du licencié A CHACUN SON BOX |  |

#### 2. Infos du réseau

Dans la partie Infos du réseau nous centraliserons toutes les communications utiles, en lien avec notre activité de self-stockage : comptes rendus des « rendez-vous du réseau », boîte à outils du licencié (supports administratifs, juridiques, marketing...)...

| Vos informations   Le stockage  Les déménagements Les véhicules utilitaires Le recrut                                                                                                    | ement Les commandes Box Boutique                                                     |  |  |  |  |  |
|----------------------------------------------------------------------------------------------------|--------------------------------------------------------------------------------------|--|--|--|--|--|
| BIENVENUE !                                                                                                    |                                                                                      |  |  |  |  |  |
| Cher licencié,<br>Depuis cette console d'administration, vous allez pouvoir mettre à jour une partie du contenu de votre site internet.<br>La documentation" Mode d'emploi : gestion de mon site internet" vous accompagnera dans cette mise à jour. |                                                                                      |  |  |  |  |  |
| De plus, cet espace fonctionnera également comme un intranet, dans lequel vous trouverez l'ensemble des supports<br>nécessaires à notre activité (supports administratifs, juridiques et commerciaux).                                               |                                                                                      |  |  |  |  |  |
| Mode d'emploi                                                                                                    | Infos du réseau                                                                      |  |  |  |  |  |
| Mode d'emploi de votre console d'administration                                                                                                    | Comptes rendus visio A CHACUN SON BOX<br>Boîte à outils du licencié A CHACUN SON BOX |  |  |  |  |  |